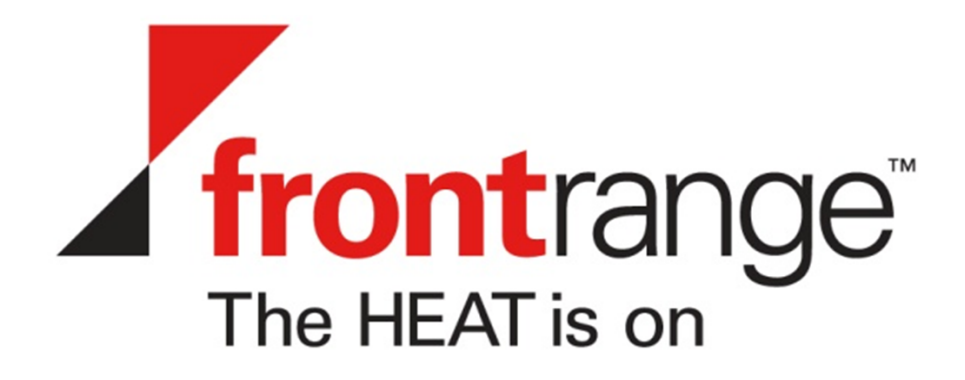

# Installation and Deployment Guide for HEAT Service Management

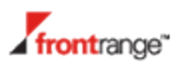

### **Supported Deployment Configurations**

The section briefly describes the deployment configurations that are supported by the HEAT Service Management system.

- About Installing All HEAT Service Management Components on One Host
- About Installing the HEAT Web Server on a Separate Host
- About Installing the HEAT Web Server and Back-End Components on Separate Hosts
- About Installing the HEAT Service Management System in a Load-Balanced Environment
- About Installing the HEAT Reporting Feature
- About Installing the HEAT Discovery Feature (Inventory Management)
- About Integrating with IP Communications Management

## About Installing All HEAT Service Management Components on One Host

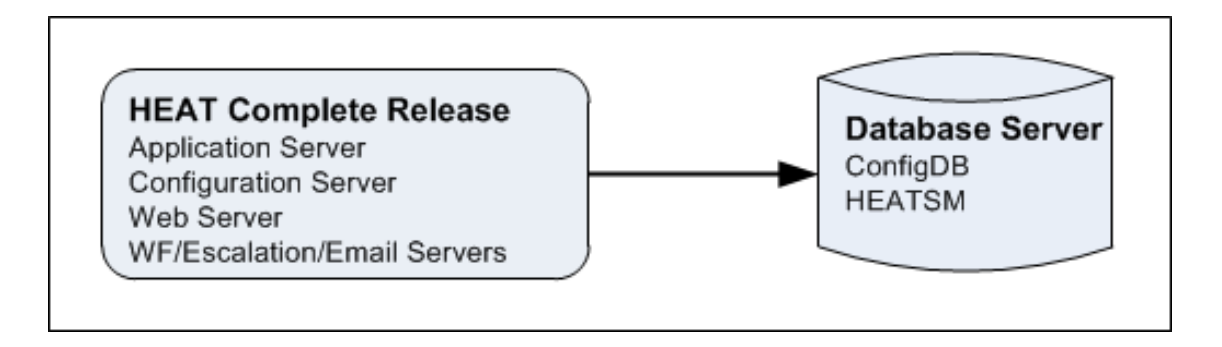

Figure 1 -- HEAT Service Management System Files on One Host and HEAT Database Server on a Different Host

In this configuration, all HEAT Service Management components are installed on the same host. The HEAT Database servers used by the HEAT Service Management system(named ConfigDB and HEATSM, by default) reside together on a separate host. See Figure 1.

See Installing the HEAT Service Management System on One Host for details about installing this configuration.

#### About Installing the HEAT Web Server on a Separate Host

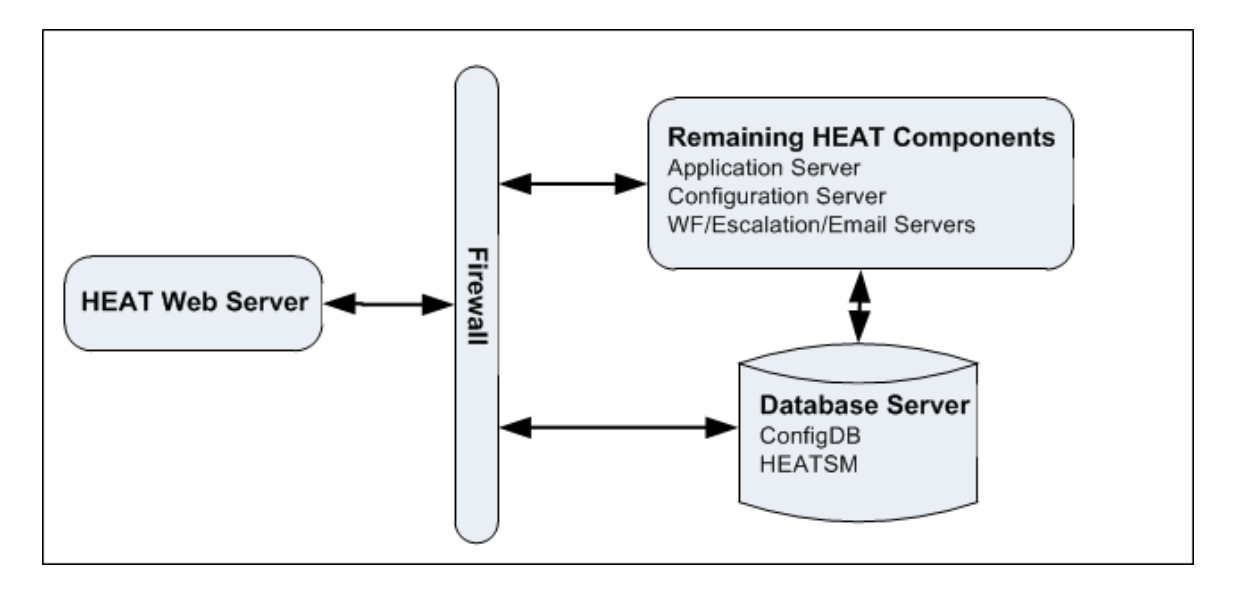

*Figure 2 --* HEAT Web Server on One Host, Remaining HEAT Components on One Host, and HEAT Database Server on One Host

In this configuration, shown in Figure 2, the HEAT Web Server resides on its own host. The HEAT Web Server host usually is located outside of the firewall, and is the system that hosts user-facing HEAT Service Management application components such as Self Service, Service Catalog, and the Service Desk view. This is the system that users can log into for access to the HEAT Service Management system.

All other HEAT Service Management components (that is, those that are not user-facing) are installed on one host located inside the firewall. The databases used by the HEAT Service Management system reside on a separate host that is located inside the firewall.

See Installing the HEAT Web Server on a Separate Host for details about installing this configuration.

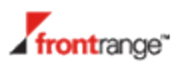

## About Installing the HEAT Web Server and Back-End Components on Separate Hosts

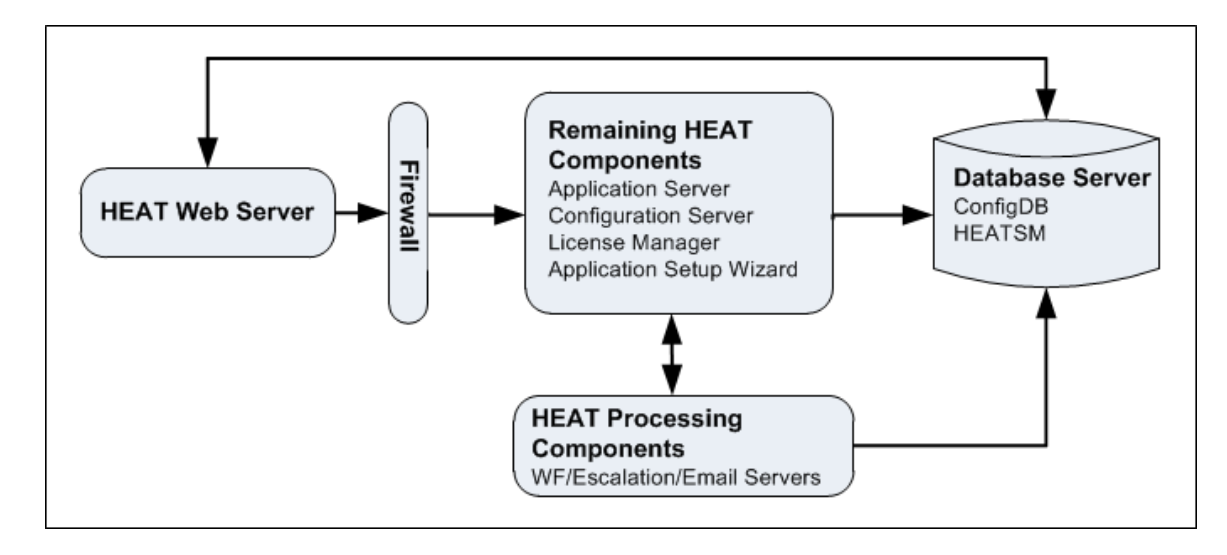

*Figure 3 --* HEAT Web Server on One Host, Remaining HEAT Components on Two Hosts, and HEAT Database Server on One Host

In this configuration, shown in Figure 3, the HEAT Web Server resides on its own host outside of the firewall and hosts the user-facing HEAT Service Management components such as Self Service, Service Catalog, and the Service Desk view. This is the system that users can log into for access to the HEAT Service Management system.

Inside the firewall, the HEAT Service Management system files are installed on two hosts containing the HEAT Service Management components that are not user-facing. The typical contents of each host are as follows:

- One host usually contains the HEAT Application Server (for the HEAT Service Management components that are not located outside of the firewall) and the HEAT Configuration Server.
- The other host usually contains the HEAT Service Management back-end components such as the workflow engine, escalation engine, and email server.
- The HEAT Database Server and the databases used by the HEAT Service Management system reside on a separate host that is located inside the firewall.

See Installing the HEAT Web Server and HEAT Processing Components on Separate Hosts for details about installing this configuration.

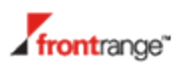

#### About Installing the HEAT Service Management System in a Load-Balanced Environment

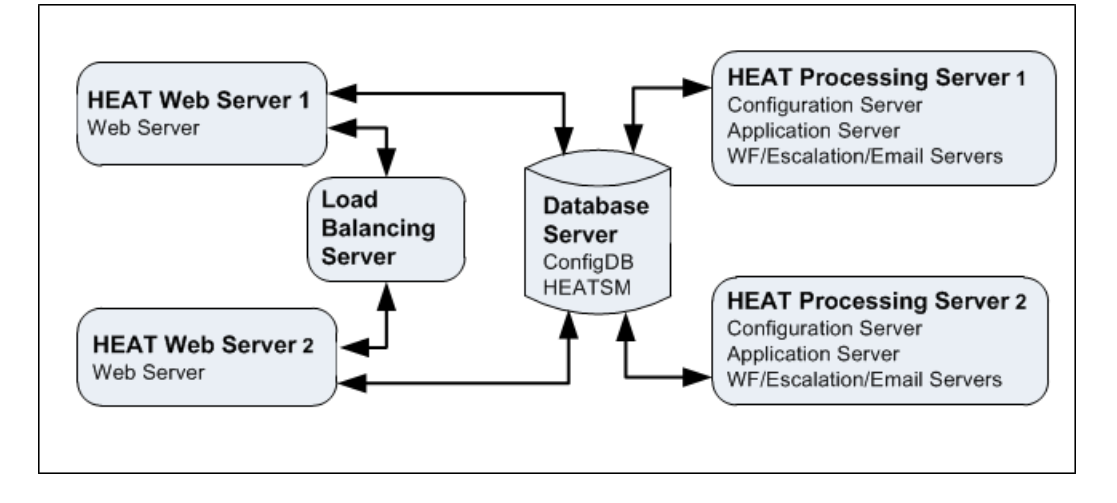

Figure 4 -- High Availability (Load-Balanced) Configuration

Load balancing is handled within the HEAT Service Management system. In the configuration shown in Figure 4, the HEAT Service Management components are connected to one or more load-balancing servers. In this example:

- The HEAT Web Servers, which contain HEAT Service Management components that are user-facing, all connect to the load-balancing server.
- The HEAT Processing Servers, which contain HEAT Service Management components that are not user-facing, do not connect to the load-balancing server.
- The HEAT Web Servers and Processing Servers all connect to the same HEAT Application and HEAT Configuration Databases.

See Installing the HEAT System in a Load-Balanced Environment for details about installing this configuration.

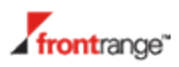

#### About Installing the HEAT Reporting Feature

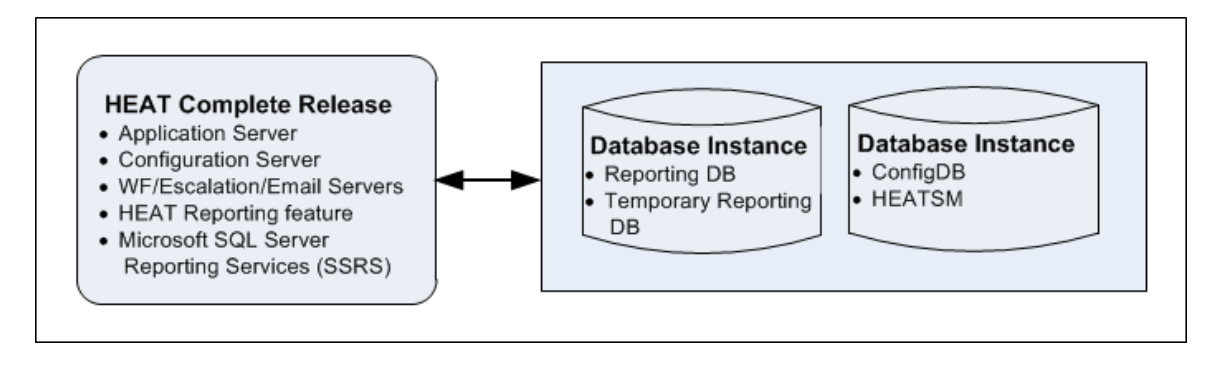

Figure 5 -- HEAT Service Management and HEAT Reporting Feature Installed on One Host

In the deployment shown in Figure 5, the HEAT Service Management components reside on a host that also contains the HEAT Reporting feature and Microsoft SQL Server Reporting Services (SSRS). The HEAT Reporting Database and the HEAT Service Management Databases (called ConfigDB and HEATSM by default) reside on a separate host.

The HEAT Reporting feature can be deployed in other configurations. For example, you can install the HEAT Reporting feature on the same machine where you installed the HEAT Service Management Databases.

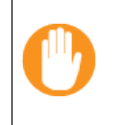

Depending on where you install the HEAT Reporting feature, your system may require additional Microsoft SQL licenses. Ensure that you install the correct licenses for your individual deployment.

See Working with the HEAT Reporting Feature for details about installing this deployment.

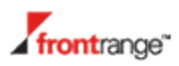

#### About Installing the HEAT Discovery Feature (Inventory Management)

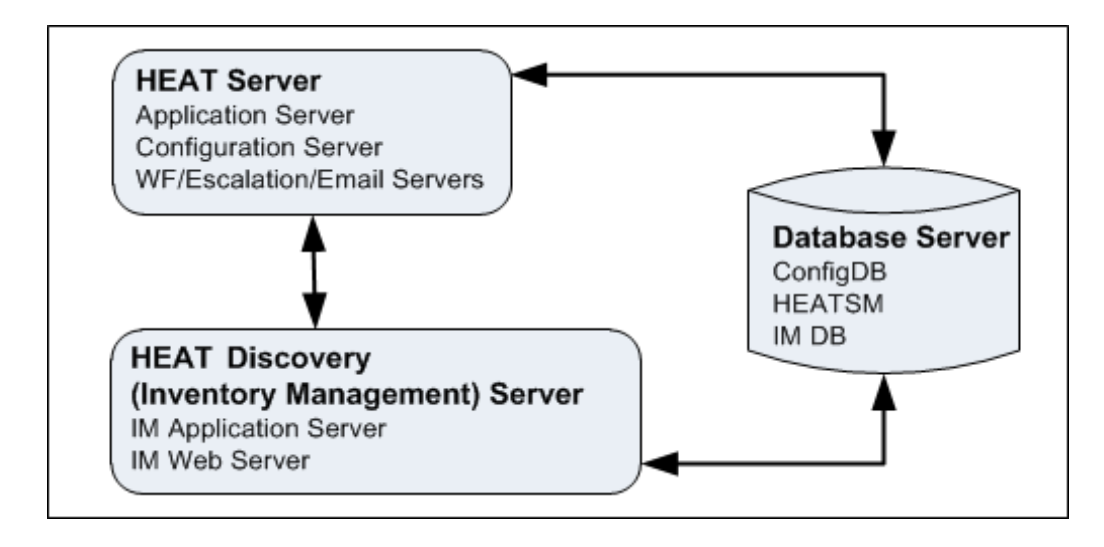

#### Figure 6 -- HEAT Discovery (Inventory Management) Deployment

In this configuration, the HEAT Discovery feature (also known as the Inventory Management feature) is installed on a separate host. This configuration can be combined with other deployment configurations; one such example is shown in Figure 6.

All HEAT Service Management components, such as the **HEAT Application Server** and HEAT Configuration Server (except for the HEAT Inventory Management feature files) reside on one host. The HEAT Inventory Management feature components, such as the HEAT IM Application Server and the HEAT IM Web Server. reside on HEAT Application а separate host. The Database and HEAT Configuration Database reside on a separate host, which also includes the HEAT IM Database.

See Working with the HEAT Discovery Feature (Inventory Management) for details about installing this deployment.

#### About Integrating with IP Communications Management

FrontRange Voice is the telephony application that integrates automated call routing and management, and CTI to FrontRange applications such as the HEAT Service Management system. The server components of FrontRange Voice are referred to as IP Communications Management (IPCM). IPCM uses the next - generation, standards - based IP communication transport, called Session Initiation Protocol (SIP). HEAT Service Management and IPCM are typically installed and maintained on separate servers.

See Integrating with IP Communications Management for details about integrating the IPCM with HEAT Service Management.

### HEAT Service Management Installation Prerequisites

Before you install the HEAT Service Management system, ensure that you have completed the following:

- Confirm your role. See About Roles.
- Confirm that the system, hardware, and software prerequisites described in Hardware and Software Requirements are met.
- If you are going to deploy the HEAT Service Management system as a virtual image, review the requirements at Using a Virtual Machine.
- Ensure that full-text search is enabled for Microsoft SQL Server. See Enabling Full-Text Search.
- Verify the server roles and features described in Verifying Server Roles and Features (Optional).
- Configure the ports needed for your deployment. See Configuring the Port Requirements.
- Determine the type of installation you want to perform:
  - Complete: All HEAT Service Management components are installed on the host that you are logged into. This is the type of installation described in Installing the HEAT Service Management System.
  - Custom: You can choose the individual HEAT Service Management components to install on each host that you are logged into. Various custom installation scenarios are described in Multi-Server Host Environments.
- Determine the directories in which to install the HEAT Service Management components on the host that you are logged into.
- Determine the following information about the HEAT Database Server where the HEAT Application and HEAT Configuration Databases will reside. During the post-installation setup described in Initial System Configuration, you will be prompted for this information.
  - The name or IP address of the server that will host the HEAT Database Server.
  - Whether you will use Windows Integrated Security or SQL Authentication for connections to the HEAT Database Server.
    - If you use Windows Integrated Security, we recommend that you create and use a dedicated account just for the HEAT Service Management system.
    - If you use SQL Authentication, determine the user name and password that are used whenever other HEAT Service Management components access the HEAT Database Server.

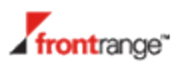

 Determine whether you want to create an initial HEAT Application Database that is empty or is populated with demo content. During the post-installation setup described in Initial System Configuration the system prompts you for this information.

#### **About Roles**

Administrator Account Permission

#### Administrator Account Permission

Use your account that has local Administrator permission to install the HEAT Service Management system, including all optional components. This Administrator account must have permission to create and modify folders, files, and registry keys.

#### Hardware and Software Requirements

- HEAT Application Server Requirements
- HEAT Web Server Requirements
- HEAT Database Server Requirements
- HEAT Reporting Feature Requirements
- HEAT Discovery (Inventory Management) Requirements
- Client Computer Requirements

#### **HEAT Application Server Requirements**

#### Hardware

| Component | Recommended                                                                                                    |
|-----------|----------------------------------------------------------------------------------------------------|
| CPU       | <ul> <li>2 core minimum</li> </ul>                                                                                                    |
|           | <ul> <li>4 core recommended for heavy transaction rates and<br/>workflow/escalation usage</li> </ul>                                                 |
| RAM       | <ul> <li>4 GB minimum</li> </ul>                                                                                                    |
|           | <ul> <li>8-12 GB recommended depending on transaction rates<br/>and workflow/escalation complexity</li> </ul>                                        |
| Hard Disk | <ul> <li>10 GB minimum free space (approximately 1.1 GB for<br/>HEAT Service Management files and the remaining space<br/>for log files).</li> </ul> |

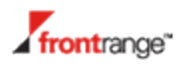

#### Software

| Item              | Supported version                                 |
|-------------------|---------------------------------------------------|
| Operating         | Recommended: Microsoft Windows Server 2008 R2     |
| System            | <ul> <li>Microsoft Windows Server 2012</li> </ul> |
| .NET<br>Framework | <ul> <li>Microsoft .NET 4.5</li> </ul>            |
| Web Server        | Recommended: Microsoft IIS 7.5                    |
|                   | Microsoft IIS 8.0                                 |

#### HEAT Web Server Requirements

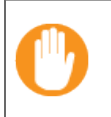

In multi-server environments, each HEAT Web Server must meet these requirements.

#### Hardware

| Component | Recommended                                                                                                    |
|-----------|----------------------------------------------------------------------------------------------------|
| CPU       | <ul> <li>2 core minimum</li> </ul>                                                                                                    |
|           | <ul> <li>4 core recommended for heavy transaction rates and<br/>workflow/escalation complexity</li> </ul>                                            |
| RAM       | 4 GB minimum                                                                                                    |
|           | <ul> <li>8-12 GB recommended depending on transaction rates<br/>and workflow/escalation complexity</li> </ul>                                        |
| Hard Disk | <ul> <li>10 GB minimum free space (approximately 1.1 GB for<br/>HEAT Service Management files and the remaining space<br/>for log files).</li> </ul> |

#### Software

| Item              | Supported version                                 |
|-------------------|---------------------------------------------------|
| Operating         | Recommended: Microsoft Windows Server 2008 R2     |
| System            | <ul> <li>Microsoft Windows Server 2012</li> </ul> |
| .NET<br>Framework | <ul> <li>Microsoft .NET 4.5</li> </ul>            |
| Web Server        | Recommended: Microsoft IIS 7.5                    |
|                   | Microsoft IIS 8.0                                 |

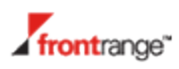

#### HEAT Database Server Requirements

#### Hardware

| Component | Recommended                                                                                                    |
|-----------|----------------------------------------------------------------------------------------------------|
| CPU       | <ul> <li>2 core minimum</li> </ul>                                                                                         |
|           | <ul> <li>4 core recommended for heavy transaction rate and<br/>workflow/escalation usage</li> </ul>                        |
| RAM       | 8 GB minimum                                                                                                    |
|           | <ul> <li>12-16 GB recommended depending on transaction rates<br/>and workflow/escalation complexity</li> </ul>             |
| Hard Disk | <ul> <li>10 GB minimum free space. This is the minimum. For<br/>proper disk space sizing, use these guidelines:</li> </ul> |
|           | <ul> <li>HEAT Application demo database: 500 MB</li> </ul>                                                                 |
|           | <ul> <li>Average disk space requirement per record<br/>(incident, problem, change, configuration):<br/>~200 KB</li> </ul>  |
|           | <ul> <li>Average disk space requirement per record<br/>(CI): ~500 KB</li> </ul>                                            |

#### Software

| Item                   | Supported version                                                                                        |
|------------------------|----------------------------------------------------------------------------------------------------|
| Operating<br>System    | <ul> <li>Recommended: Microsoft Windows Server 2008 Server<br/>R2</li> </ul>                             |
|                        | <ul> <li>Microsoft Windows Server 2012</li> </ul>                                                        |
| Database<br>Management | <ul> <li>Microsoft SQL Server 2008 R2 SP2 including<br/>Management Studio and full-text index</li> </ul> |
| Software               | <ul> <li>Microsoft SQL Server 2012 including Management Studio<br/>and full-text index</li> </ul>        |

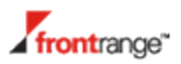

| Item              | Supported version                                                                                                    |
|-------------------|----------------------------------------------------------------------------------------------------|
| Other<br>Software | <ul> <li>iFilters (required for full-text indexing)</li> </ul>                                                                                                   |
|                   | An IFilter is a plugin that allows the Microsoft SQL Server to index various file formats so they become searchable. Download the iFilter for the document type: |
|                   | <ul> <li>Office 2007: http://www.microsoft.com/en-<br/>us/download/details.aspx?id=20109</li> </ul>                                                              |
|                   | <ul> <li>Office 2010: http://www.microsoft.com/en-<br/>us/download/details.aspx?id=17062</li> </ul>                                                              |
|                   | <ul> <li>Adobe PDF:<br/>http://www.adobe.com/support/downloads/thankyou.jsp?f<br/>tpID=4025&amp;fileID=3941</li> </ul>                                           |

Microsoft SQL Server must have full-text search enabled. If it does not, the HEAT Service Management demo database will not load properly. See Enabling Full-Text Search.

#### **HEAT Reporting Feature Requirements**

#### Hardware

| Component | Recommended                                                                                                    |
|-----------|----------------------------------------------------------------------------------------------------|
| CPU       | 2 core minimum                                                                                                    |
|           | <ul> <li>4 core recommended for heavy transaction rates and<br/>workflow/escalation complexity</li> </ul>                                            |
| RAM       | 4 GB minimum                                                                                                    |
|           | <ul> <li>8-12 GB recommended depending on transaction rates<br/>and workflow/escalation complexity</li> </ul>                                        |
| Hard Disk | <ul> <li>10 GB minimum free space (approximately 1.1 GB for<br/>HEAT Service Management files and the remaining space<br/>for log files).</li> </ul> |

#### Software

| Item      | Supported version                                 |
|-----------|---------------------------------------------------|
| Operating | Recommended: Microsoft Windows Server 2008 R2     |
| System    | <ul> <li>Microsoft Windows Server 2012</li> </ul> |

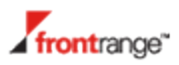

| Item                               | Supported version                                                                                                    |
|------------------------------------|----------------------------------------------------------------------------------------------------|
| .NET<br>Framework                  | <ul> <li>Microsoft .NET 4.5</li> </ul>                                                                                                    |
| Database<br>Management<br>Software | <ul> <li>Microsoft SQL Server 2008 R2 SP2 including<br/>Management Studio and full-text index (compatible with<br/>Microsoft SSRS 2008 but not compatible with Microsoft<br/>SSRS 2012)</li> </ul> |
|                                    | <ul> <li>Microsoft SQL Server 2012 including Management Studio<br/>and full-text index (compatible with Microsoft SSRS 2012<br/>and Microsoft SSRS 2008)</li> </ul>                                |
| Other Software                     | <ul> <li>Microsoft SQL Server Reporting Services (SSRS)</li> </ul>                                                                                                    |

#### HEAT Discovery (Inventory Management) Requirements

#### Hardware

| Component | Recommended                                                                                                    |
|-----------|----------------------------------------------------------------------------------------------------|
| CPU       | 2 core minimum                                                                                                    |
|           | 4 core recommended for a large number of devices                                                                                                    |
| RAM       | 4 GB minimum                                                                                                    |
|           | 8-12 GB recommended for a large number of devices                                                                                                   |
| Hard Disk | <ul> <li>10 GB minimum free space (approximately 1.1 GB for<br/>HEAT Service Management files and the remaining space<br/>for log files)</li> </ul> |

#### Software

| Item                | Supported version                                    |
|---------------------|------------------------------------------------------|
| Operating<br>System | <ul> <li>Microsoft Windows Server 2008 R2</li> </ul> |
| .NET<br>Framework   | <ul> <li>Microsoft .NET 4.5</li> </ul>               |

#### **Client Computer Requirements**

- Hardware
- Mobile

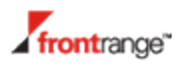

- Software
- Bandwidth and Latency

#### Hardware

| Component | Recommended                     |
|-----------|---------------------------------|
| CPU       | <ul> <li>Single core</li> </ul> |
| RAM       | • 4 GB                          |

#### Mobile

HEAT Service Management is also compatible with mobile devices and many mobile operating systems, including Android, iOS, and Windows. We highly recommend having a minimum of 1024x768 resolution, which makes tablets a better choice for use as a mobile browser than mobile phones.

#### Software

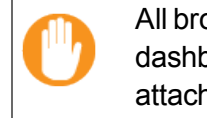

All browsers must support Adobe Flash, which is required to use dashboard charting, pivoting, copy and paste control, and Service Catalog attachment control.

| Browser          | Supported version                                                                                                    |  |  |
|------------------|----------------------------------------------------------------------------------------------------|--|--|
| Google<br>Chrome | HEAT Service Management only supports the latest production version (not including beta versions).                                                                                               |  |  |
|                  | Download and install the ClickOnce extension at<br>https://chrome.google.com/webstore/detail/eeifaoomkminpbeebj<br>dmdojbhmagnncl# to ensure that the HEAT Reporting feature<br>works correctly. |  |  |
| Mozilla Firefox  | HEAT Service Management supports the following combinations:                                                                                                    |  |  |
|                  | Firefox 3.0 on MAC OS 10.5                                                                                                    |  |  |
|                  | Firefox 3.5 on MAC OS                                                                                                    |  |  |
|                  | Firefox 3.5 or later on Windows                                                                                                    |  |  |
|                  | Download and install the .NET framework assistant extension from https://addons.mozilla.org/en-US/firefox/addon/9449 to ensure that the HEAT Reporting feature works correctly.                  |  |  |

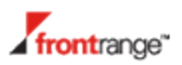

| Browser               | Supported version                                                                                        |
|-----------------------|----------------------------------------------------------------------------------------------------|
| Microsoft<br>Internet | HEAT Service Management supports versions 8.0, 9.0, and 10.0.<br>Apply all Microsoft hotfixes.           |
|                       | Ensure that HEAT Service Management runs properly by doing the following:                                |
|                       | <ul> <li>Go to the Tools &gt; Internet Options &gt; Security</li> <li>&gt; Custom level page.</li> </ul> |
|                       | Set the following options to enable:                                                                     |
|                       | Run ActiveX controls and plug-ins                                                                        |
|                       | <ul> <li>File download</li> </ul>                                                                        |
|                       | <ul> <li>Scripting &gt; Active scripting</li> </ul>                                                      |
|                       | Ensure that Microsoft SSRS can open by saving the website as a trusted site. Do the following:           |
|                       | Go to the Tools > Internet Options > Security page.                                                      |
|                       | Highlight Trusted sites and click Sites.                                                                 |
|                       | Click Add.                                                                                               |

#### **Bandwidth and Latency**

For optimal application performance, we recommend a latency of 110 ms or below with a minimum of 1.5 MBits/sec in bandwidth between the HEAT Application Server and the remote location client machines.

#### **Third-Party Software Components**

The HEAT Service Management installation package provides the following required third-party software components:

- Microsoft .NET Framework version 3.5 and 4.5
- Microsoft SQL Server 2012 Management Object (SMO) (redistributable)
- Microsoft Access Database Engine 2007 and 2010 (redistributable)
- Microsoft Windows Server Roles and Features

If the installer does not detect these components on the host system, they are installed automatically.

If you create your own installation packages for remote deployment, include the software components that are listed in the system requirements that follow.

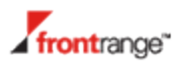

#### **Using a Virtual Machine**

You can also deploy the HEAT Service Management system as a virtual image. If you use a virtual machine, note the following:

- When you copy the virtual image into a new machine, update the MAC address through the HEAT Service Management License Server.
- Preserve the unique identifier.

#### **Enabling Full-Text Search**

The full-text search feature of Microsoft SQL Server 2008 is an optional component of the database engine. The full-text search feature is not enabled by default. This section describes how to enable and configure the full-text search feature of Microsoft SQL Server 2008.

1 During Microsoft SQL Server 2008 installation, in the Feature Selection page of the Microsoft SQL Server 2008 Setup wizard, ensure that **Full-Text Search** is selected:

| Feature Selection<br>Select the Developer features to<br>clustered.                                                                                                    | install. For clustered installations, only Database Engine Services and Analysis Servi |
|----------------------------------------------------------------------------------------------------|----------------------------------------------------------------------------------------|
| Setup Support Rules<br>Feature Selection<br>Instance Configuration<br>Disk Space Requirements<br>Server Configuration<br>Database Engine Configuration<br>Error and Usage Reporting<br>Installation Rules<br>Ready to Install<br>Installation Progress<br>Complete | Evolures:                                                                              |
|                                                                                                    | SQL Client Connectivity SDK<br>Microsoft Sync Framework<br>Redistributable Features    |

2 In the Server Configuration page of the Microsoft SQL Server 2008 Setup wizard, ensure that the Microsoft SQL Full-text Filter Daemon Launcher is configured with the local service account:

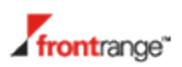

| SQL Server 2008 Setup                                                                                    |                                                                                                   |                                                                                                    |                                            |                        |       |
|----------------------------------------------------------------------------------------------------|---------------------------------------------------------------------------------------------------|----------------------------------------------------------------------------------------------------|--------------------------------------------|------------------------|-------|
| Server Configuration<br>Specify the configuration.                                                       |                                                                                                   |                                                                                                    |                                            | <b>roan</b> ataini     | -     |
| Setup Support Rules<br>Feature Selection<br>Instance Configuration                                       | Service Accounts Collation Microsoft recommends that you use a separate                           | account for each SQL Server service.                                                                                                    |                                            |                        |       |
| Disk Space Requirements                                                                                  | Service                                                                                           | Account Name                                                                                                    | Password                                   | Startup Type           |       |
| erver Configuration                                                                                      | SQL Server Agent                                                                                  | NT AUTHORITY(SYSTEM                                                                                                    |                                            | Manual                 |       |
| atabase Engine Configuration                                                                             | SQL Server Database Engine                                                                        | NT AUTHORITY(SYSTEM                                                                                                    |                                            | Automatic              |       |
| nalysis Services Configuration                                                                           | SQL Server Analysis Services                                                                      | NT AUTHORITY(SYSTEM                                                                                                    |                                            | Automatic              |       |
| eporting Services Configuration                                                                          | Sql Server Reporting Services                                                                     | NT AUTHORITY(SYSTEM                                                                                                    |                                            | Automatic              | 1     |
| Error and Usage Reporting<br>Installation Rules<br>Ready to Install<br>Installation Progress<br>Complete | SQL Server Integration Services 10.0                                                              | NT AUTHORITY/NETWORK SERVICE                                                                                                    | 1                                          | Automatic              | 1     |
|                                                                                                    |                                                                                                   | NT AUTHORITY/LOCAL SERVICE<br>NT AUTHORITY/LOCAL SERVICE<br>NT AUTHORITY/SYSTEM<br>NT AUTHORITY/MetworkService<br>< <browse>&gt;</browse> | e the same account for all SQL Server serv |                        | /ice: |
|                                                                                                    | These services will be configured automatically<br>need to specify a low privilege account. For m | where possible to use a low privilege account. C<br>ore information, click Help.<br>Account Name                                          | n some older Window                        | is versions the user w | vill  |
|                                                                                                    | SQL Full-text Filter Daemon Launcher                                                              | NT AUTHORITY/LOCAL SERVICE                                                                                                    |                                            | Manual                 |       |
|                                                                                                    | SC4 Server Browner                                                                                | NT ALTHOPITY/LOCAL SERVICE                                                                                                    |                                            | Ducklad                |       |

**3** In the Services panel for the system, ensure that the **SQL Full-text Filter Daemon Launcher** is running:

| 🖏 Services            |                                        |                                          |              |         | ] × |  |  |
|-----------------------|----------------------------------------|------------------------------------------|--------------|---------|-----|--|--|
| File Action View Help |                                        |                                          |              |         |     |  |  |
| 🧇 🄿   📊   🧔 🖬         | ) 🛛 🖬 🕨 🕨 💷 🖬 🕨                        |                                          |              |         |     |  |  |
| 🧟 Services (Local)    | 🔍 Services (Local)                     |                                          |              |         |     |  |  |
|                       | Select an item to view its description | Name 🔺                                   | Description  | Status  |     |  |  |
|                       | Select an ten to view its description. | Smart Card Removal Policy                | Allows the   |         |     |  |  |
|                       |                                        | 🖏 SNMP Trap                              | Receives tr  |         |     |  |  |
|                       |                                        | 🎑 Software Protection                    | Enables th   |         |     |  |  |
|                       |                                        | 🧟 Special Administration Console Helper  | Allows adm   |         |     |  |  |
|                       |                                        | SPP Notification Service                 | Provides S   |         |     |  |  |
|                       |                                        | SOL Active Directory Helper Service      | Enables int  |         | . 2 |  |  |
|                       |                                        | SQL Full-text Filter Daemon Launcher (MS | Service to I | Started |     |  |  |
|                       |                                        | SQL Server (MSSQLSERVER)                 | Provides st  | Started | •   |  |  |
|                       |                                        | SQL Server Agent (MSSQLSERVER)           | Executes j   |         |     |  |  |
|                       |                                        | 🔍 SQL Server Browser                     | Provides S   |         |     |  |  |

- **4** By default, the HEAT Application Database is configured to index these incident fields:
  - Owner
  - ProfileFullName
  - Resolution
  - Subject
  - Symptom

Verify that full-text search is configured in SQL Server Management Studio in these ways:

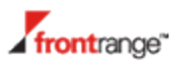

a. In the Database Properties dialog box, open the **Files** page. By default, the Use full-text indexing box is checked. If it is not, verify that the full-text search services are running as described in step 3 above.

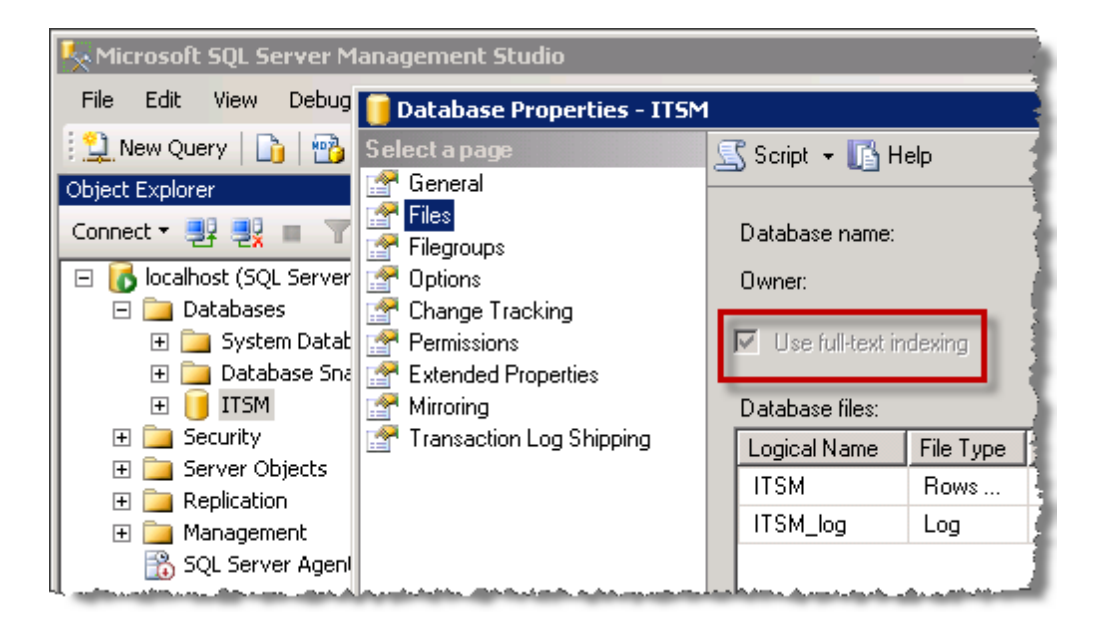

Figure 7 -- Full-Text Indexing Verified in Database Properties

b. Run this script to search for "Outlook" in the incident table. The search returns the number of records that contain "Outlook."

```
exec sp_executesql N'SELECT COUNT(Incident.RecId) FROM
Incident INNER JOIN CONTAINSTABLE(Incident, *,@P1) as
ServiceReq_FTS_1 on (Incident.RecId = ServiceReq_FTS_1.
[key])',N'@P1 varchar(35)',@P1='(formsof(inflectional,
"Outlook"))'
```

If the query returns zero, verify that at least one record contains "Outlook" and rebuild the full-text catalog.

#### Verifying Server Roles and Features (Optional)

You can optionally verify which server roles and features are installed by the HEAT Service Management installer.

- If you install the HEAT Service Management system on Windows Server 2008 R2, verify the Microsoft IIS 7.5 configuration. See Verifying Windows Server 2008 R2 Roles and Features.
- If you install the HEAT Service Management system on Windows Server 2012, verify the Microsoft IIS 8.0 configuration. See Verifying Windows Server 2012 Roles and Features.

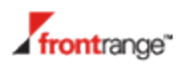

#### Verifying Windows Server 2008 R2 Roles and Features

- **1** Open Windows Server Manager.
- 2 In the navigation pane, expand Roles > Web Server (IIS).
- **3** Scroll to the **Role Services** area in the main display.
- **4** Verify that these role services are installed:
  - Web Server
  - Common HTTP Features
    - Static Content
    - Default Document
    - Directory Browsing
    - HTTP Errors
  - Application Development
    - ASP.NET
    - .NET Extensibility
    - ISAPI Extensions
    - ISAPI Filters
  - Health and Diagnostics
    - HTTP Logging
  - Security
    - Request Filtering
  - Performance
    - Static Content Compression
    - Dynamic Content Compression
  - Management Tools
  - IIS Management Console
- 5 In the **Features** page verify that these items are selected for **.NET Framework Features**:
  - ASP.NET 4.5
  - WCF Services

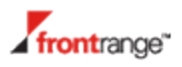

- HTTPActivation
- Web Server (IIS)
- Web Server
- Windows Process Activation Service
- Process Model
- Configuration APIs

#### Verifying Windows Server 2012 Roles and Features

- **1** Open Windows Server Manager on Windows 2012 and verify that these role services are installed:
  - Web Server
  - Common HTTP Features
    - Static Content
    - Default Document
    - Directory Browsing
    - HTTP Errors
  - Application Development
    - ASP.NET
    - .NET Extensibility
    - ISAPI Extensions
    - ISAPI Filters
  - Health and Diagnostics
    - HTTP Logging
  - Security
    - Request Filtering
  - Performance
    - Static Content Compression
    - Dynamic Content Compression
  - Management Tools
  - IIS Management Console
- 2 In the Features page verify that these items are selected for .NET Framework 4.5 Features:

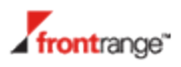

- ASP.NET 4.5
- WCF Services
- HTTPActivation
- Web Server (IIS)
- Web Server
- Windows Process Activation Service
- Process Model
- Configuration APIs

#### **Configuring the Port Requirements**

Ensure that ports are configured correctly so that all HEAT Service Management components open correctly.

- For Deployments With All HEAT Components Installed on One Host
- For Deployments with the HEAT Web Server Installed on a Different Host
- For Deployments that Include the HEAT Discovery Feature (Inventory Management)

#### For Deployments With All HEAT Components Installed on One Host

Figure 8 shows the port requirements for a deployment where all HEAT Service Management components are installed on one host.

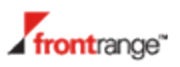

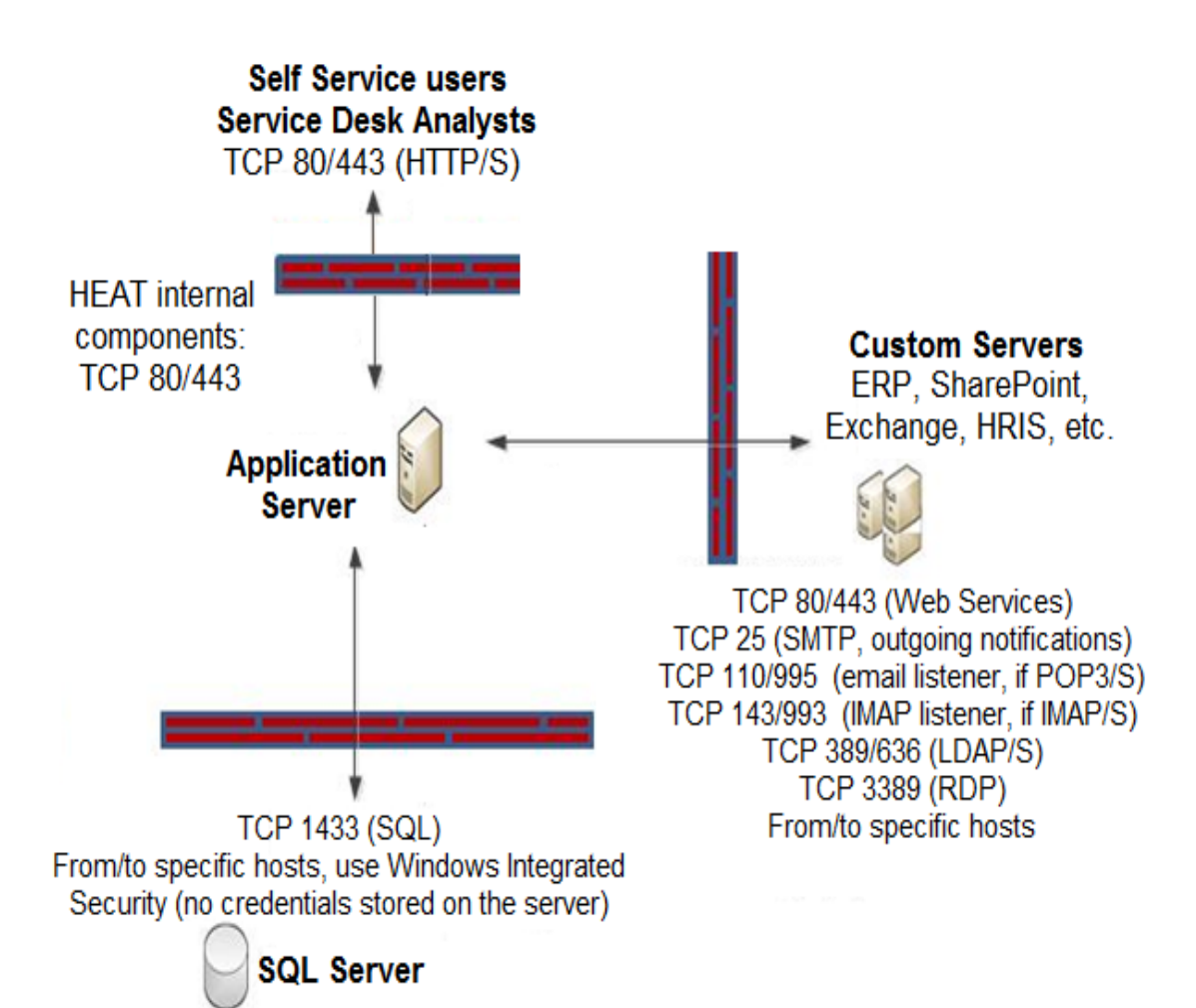

Figure 8 -- Port Configuration

The ports to open are as follows:

- Self Service users and Service Desk Analysts:
  - TCP 80/443 (HTTP/HTTPS)
- HEAT Application Server (HEAT Service Management internal components):
  - TCP 80/443
- Custom servers (ERP, SharePoint, Exchange, HRIS, and so on):
  - TCP 80/443 (web services)
  - TCP 25 (SMTP, outgoing notifications)
  - TCP 110/995 (Email listener if POP3/S is used)
  - TCP 143/993 (IMAP listener, if IMAP/S is used)
  - TCP 389/636 (LDAP/S)

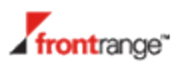

- TCP 3389 (RDP)
- Microsoft SQL Server:
  - TCP 1433 (SQL)

To and from specific hosts, use Windows integrated security. No credentials are stored on the server.

#### For Deployments with the HEAT Web Server Installed on a Different Host

If your deployment has the HEAT Web Server outside of the firewall, ensure that the following ports are also open:

- TCP 80/443
- TCP 25 (SMTP, outgoing notifications)
- TCP 1433 (SQL)
- TCP 54327 (License)
- TCP 389/636 (LDAP/S)

## For Deployments that Include the HEAT Discovery Feature (Inventory Management)

If your deployment includes the HEAT Discovery feature (Inventory Management), ensure that the following ports are also open for the HEAT IM Application Server:

- TCP 8080
- TCP 5000
- TCP 8382
- TCP 7100

# Installing the HEAT Service Management System

This section describes how to install the HEAT Service Management systemon a single host system. The procedure described here is for a new, complete HEAT Service Management system installation.

It is also possible to install the HEAT Service Management systemon more than one host system. Multi-host configurations are described briefly in About Installing the HEAT Service Management System in a Multi-Server Environment.

This section does not describe how to upgrade from an existing HEAT Service Management system release. For information on upgrading your HEAT Service Management system, see Upgrading the HEAT Service Management System from an Earlier Release.

#### Installing the HEAT Service Management System on One Host

To install the HEAT Service Management system on one host, perform these steps on the system that will host all HEAT Service Management components:

1 Access the installation folder on the FrontRange product CD or download folder and run **HEATServiceManagement.exe.** 

The installer launches. The HEAT Service Management installation package also contains all the prerequisite software needed for the installation. The HEAT Service Management installer checks for missing prerequisite software that is included in the installation package (for example, Microsoft .NET Framework 4.5).

- 2 If any of the prerequisite software is not installed, the system prompts you to install it now. Select **Install** at the prompt. Installation of the prerequisite software can take several minutes. If you are prompted to restart the system, select **Yes**.
- **3** The HEAT Service Management welcome dialog box appears. Click **Next**.
- 4 The License Agreement dialog box appears. Select I accept the terms in the license agreement and click Next.
- 5 The Destination Folder dialog box appears. Click **Next** to accept the default installation folder, or click **Change** and select a different folder.

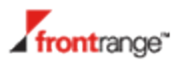

- **6** The Setup Type dialog box appears. Select **Complete** for the installation type and click **Next**.
- 7 Click Install in the Ready to Install the Program dialog box.

The HEAT Service Management system installation begins. A status dialog box appears, showing the installation progress of each component over the next few minutes.

8 If prompted, click **Run** to run the file.

The HEAT License Server starts automatically after the HEAT Service Management system is installed. See Installing the HEAT Service Management License.

If you have any problems with the installation, you can review the installation log file which resides with the other system temporary files in the system temporary folder at %tmp%.

#### Installing the HEAT Service Management License

To access the HEAT Service Management system, obtain a valid HEAT Service Management license and configure the HEAT License Server.

Do the following to obtain a license and set up the HEAT License Server:

- **1** Determine the physical (MAC) address of the HEAT Service Management system:
  - a. Open a command window (**Start > Run > cmd**).
  - b. At the command prompt, enter **ipconfig /all**.
  - c. Write down the physical address that is listed in the display (for example, 00-03-GG-2B-1E-1F).
- 2 If you have not already done so, save the HEAT Service Management license file to a location on the HEAT Service Management system. (The license file was provided when you purchased the HEAT Service Management system.)
- **3** On the HEAT Service Management system, start the FrontRange Solutions Universal Licensing Platform by going to **Start > All Programs > FrontRange Solutions > License Server**. The Manage Your License Server dialog box appears. See Figure 9.

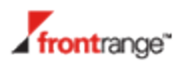

| Ever: pl.wr.jmoore       User service Status: started         Imaging Your Licenses       User Service Status: started         Imaging Your Licenses, User Sessions and Product Catalog       Status: service         Imaging Service Management       Imaging Service         Start user service       Status: Status         Restart user service       Status         Restart user service       Status         Imaging Management       Status         List active sessions       Status         Status: Session Management       Status         Imaging Management       Status         List active sessions       Status         Vew Capacity       Status         Imagement       Status         User Service Management       Status         List active sessions       Status         Vew Capacity       Status         Imagement       Status         List existing licenses       Status         Import new licenses       Status         Import new licenses       Status         Import new licenses       Status         Import new licenses       Status         Import new licenses       Status         Import new licenses       Status         Import new license | 🖁 Frontrange                 | : Sol                  | utions Universal Licensing Platform                                                              |                                                         |                                                          |  |  |  |
|----------------------------------------------------------------------------------------------------|------------------------------|------------------------|--------------------------------------------------------------------------------------------------|---------------------------------------------------------|----------------------------------------------------------|--|--|--|
| Server : pi-twr-jmoore3 User Service Status: Started  Managing Your Licenses Use the following functionalities to manage your Licenses, User Sessions and Product Catalog  User Service Management Start user service Stop user service Restart user service Stop user service Restart user service Stop Restart Stop Restart Stop Restart  List active sessions Block new sessions Block new sessions Block new sessions Block new sessions Capacity  List existing licenses Import new licenses Import new licenses Application Server MAC Addresses Update Addresses Update Addresses Update Addresses Update Addresses                                                                                                    | 📸 Manage Your License Server |                        |                                                                                                  |                                                         |                                                          |  |  |  |
| Managing Your Licenses         Use the following functionalities to manage your Licenses, User Sessions and Product Catalog         Image: Start user service         Start user service         Start user service         Restart user service         Restart user service         Restart user service         Restart user service         Restart user service         Restart user service         Restart user service         Restart user service         Restart user service         Restart user service         Restart user service         Restart         Restart user service         Restart         Restart         Restart         Start user service         Restart         Restart      <                                                                                                    | Se Se                        | rver                   | : pl-twr-jmoore3                                                                                 | ι                                                       | Jser Service Status: Started                             |  |  |  |
| Use the following functionalities to manage your Licenses, User Sessions and Product Catalog           Image: User Service Management         Image: Start           Start user service         Image: Start           Stop user service         Image: Start           Stop user service         Image: Start           Restart user service         Image: Start           Session Management         Image: Start           List active sessions         Image: Start           Kill all active sessions         Image: Start           Block new sessions         Image: Start           View Capacity         Image: Start           Itst existing licenses         Image: List           Import new licenses         Import           Named users         Import           Application Server MAC Addresses         Import           Update Addresses         Import                                                                                                    | 0                            | Managing Your Licenses |                                                                                                  |                                                         |                                                          |  |  |  |
| Image: Service Management       Image: Start user service       Image: Start user service       Image: Start user service         Stop user service       Image: Start user service       Image: Start user service       Image: Start user service         Session Management       Image: Start user service       Image: Start user service       Image: Start user service         Session Management       Image: Start user service       Image: Start user service       Image: Start user service         List active sessions       Image: Start user service       Image: Start user service       Image: Start user service         View Capacity       Image: Start user service       Image: Start user service       Image: Start user service         List existing licenses       Image: List user service       Image: List user service       Image: List user service         Named users       Image: List user service       Image: List user service       Image: List user service       Image: List user service         Application Server MAC Addresses       Image: Update Addresses       Image: Update Addresses       Image: Update Addresses          | ~                            | Us<br>Pro              | Use the following functionalities to manage your Licenses, User Sessions and<br>Product Catalog  |                                                         |                                                          |  |  |  |
| Start user service       Start         Stop user service       Stop         Restart user service       Restart         Session Management       Restart         List active sessions       List         Kill all active sessions       Kill         Block new sessions       Kill         Block new sessions       Restart         View Capacity       Restart         List existing licenses       List         Import new licenses       Import         Named users       Update Named Users         Application Server MAC Addresses       Update Addresses                                                                                                    |                              | \$                     | User Service Management                                                                          |                                                         |                                                          |  |  |  |
| <ul> <li>Session Management         <ul> <li>List active sessions</li> <li>List</li> <li>Kill all active sessions</li> <li>Kill</li> <li>Block new sessions</li> <li>Block/Unblock</li> <li>Capacity</li> </ul> </li> <li>List existing licenses         <ul> <li>List existing licenses</li> <li>List</li> <li>Import new licenses</li> <li>Import</li> <li>Named users</li> <li>Application Server MAC Addresses</li> </ul> </li> </ul>                                                                                                    |                              |                        | Start user service<br>Stop user service<br>Restart user service                                  | →                                                       | Start<br>Stop<br>Restart                                 |  |  |  |
| List active sessions  Kill all active sessions  Kill all active sessions  Block new sessions  View Capacity  Capacity  License Management List existing licenses Import new licenses Import new licenses Named users Application Server MAC Addresses Update Addresses Update Addresses                                                                                                    |                              | *                      | Session Management                                                                               |                                                         |                                                          |  |  |  |
| <ul> <li>License Management</li> <li>List existing licenses</li> <li>Import new licenses</li> <li>Import</li> <li>Named users</li> <li>Application Server MAC Addresses</li> <li>Update Addresses</li> </ul>                                                                                                    |                              |                        | List active sessions<br>Kill all active sessions<br>Block new sessions<br>View Capacity          | $\rightarrow$ $\rightarrow$ $\rightarrow$ $\rightarrow$ | Lis)<br>Kill<br>Block/Unblock<br>Capacity                |  |  |  |
| List existing licenses       Itist         Import new licenses       Import         Named users       Update Named Users         Application Server MAC Addresses       Update Addresses                                                                                                    |                              | \$                     | License Management                                                                               |                                                         |                                                          |  |  |  |
|                                                                                                    |                              |                        | List existing licenses<br>Import new licenses<br>Named users<br>Application Server MAC Addresses | $\uparrow$ $\uparrow$ $\uparrow$                        | List<br>Import<br>Update Named Users<br>Update Addresses |  |  |  |

Figure 9 -- FrontRange Solutions License Server Application

- 4 In the License Management section, click **Import**. The system displays the Imported License list page.
- 5 Click **Import** above the list of licenses. In the dialog box, navigate to the license file from step 2 and click **Open**. The license is added to the Imported License list.
- 6 If the list contains more than one license, highlight the license that you imported. This license is used for your upcoming HEAT Service Management login session.
- 7 In the Manage Your License Server dialog box (shown in Figure 9), click **Update Addresses** in the License Management section. In the dialog box (shown in Figure 10), replace the 00-00-00-00 address with the MAC address that you wrote down in step 1.

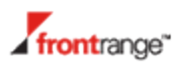

| 🚊 Frontrange Solutions (   | Universal Licensing Platform | × |  |  |  |
|----------------------------|------------------------------|---|--|--|--|
| Manage Your License Server |                              |   |  |  |  |
| Manage Applicatio          | on Server MAC Address        | 3 |  |  |  |
| Module Id:                 | ALL SERVER BASED MODULES     | • |  |  |  |
| Name:ALL MODUL             | ILE NAMES                    |   |  |  |  |
| MAC                        | Delete                       |   |  |  |  |
| • 00-00-00-00              | 0-00                         |   |  |  |  |
|                            |                              |   |  |  |  |
|                            | Confirm Cancel               |   |  |  |  |

Figure 10 -- MAC Address Configuration

#### 8 Click Confirm.

9 In the User Service Management section of the Manage Your License Server dialog box (see Figure 9), click Stop and click Start.

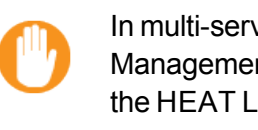

In multi-server deployments, all servers containing HEAT Service Management components must have their MAC addresses registered in the HEAT License Server.